## Nawigacja Blow 720 Sirocco

© Copyright by 3bird Projects 2022, http://edukacja.3bird.pl

## Specyfikacja

<u>SDRAM</u>: 256MB; <u>Flash ROM</u>: 8GB; <u>Wyświetlacz</u>: 7"; <u>Rozdzielczość wyświetlacza</u>: 800x480px; <u>Procesor</u>: ARM Cortex A7 800MHz; <u>System operacyjny</u>: Windows CE 6.0; <u>Karta pamięci</u>: SD (max 32GB).

## Instalacja map

Mapy *OpenStreetMap* przystosowane przez firmę *mapFactor* do urządzeń *Blow* są dostępne na stronie *http://navigatorfree.mapfactor.com* i tam też można pobrać program "*Navigator Free*" (version for *Windows / WinCE*). Następnie należy:

**1**. Zainstalować na laptopie program *"Navigator Free"* i za jego pomocą (*Setup Utility*) zrobić instalację *"Zainstaluj aplikację / Zainstaluj Pocket Navigator"* na urządzenie *Windows CE* używając komendy *"Przygotuj instalację na lokalnym dysku" / "E:\MobileNavigator"* (wybrać folder na urządzeniu z nawigacją).

2. "Zainstaluj mapy / Zainstaluj mapy na karcie pamięci" (gdy robi się to pierwszy raz; tutaj można wybrać folder instalacji map: "Zmień ścieżkę instalacji / E:\MobileNavigator\Dane"). Można także wybrać "Zarządzaj pobieraniem mapy" (gdy aktualizujemy mapy). Następnie zaznaczyć mapy w zakładce "Wolne regiony" (na samym dole można także wybrać "Speed Cameras").

<u>Uwaga</u>: Należy zapamiętać darmowy "*Product Key*" generowany przy instalacji (*X87UX-GEZUL-STFUS-53GR3-P42HF*). W razie potrzeby, jest on zapisany w rejestrze systemu (*HKEY\_LOCAL\_MACHINE\SOFTWARE\WOW6432Node\MapFactor\set\Setup Utility 20.3\* product\_key).

**3**. <u>Uwaga</u>: Wykaz ostatniej aktualizacji danej mapy można znaleźć w menu "Ustawienia / O programie".

**4**. Z kopii zapasowej, skopiować plik "*favourites.xml*" (punkty "*Ulubione*") do folderu NAVIGATOR.

**5**. Aby włączyć / wyłączyć drogi płatne oraz promy należy: Ustawienia / Nawigacja / Typ pojazdu: Car / Edytuj istniejące: Kategorie dróg.

Ostatnia aktualizacja: 15 lipca 2022.